# Most Common Scenarios and Solutions for Company registration

Error – Address could not be validated

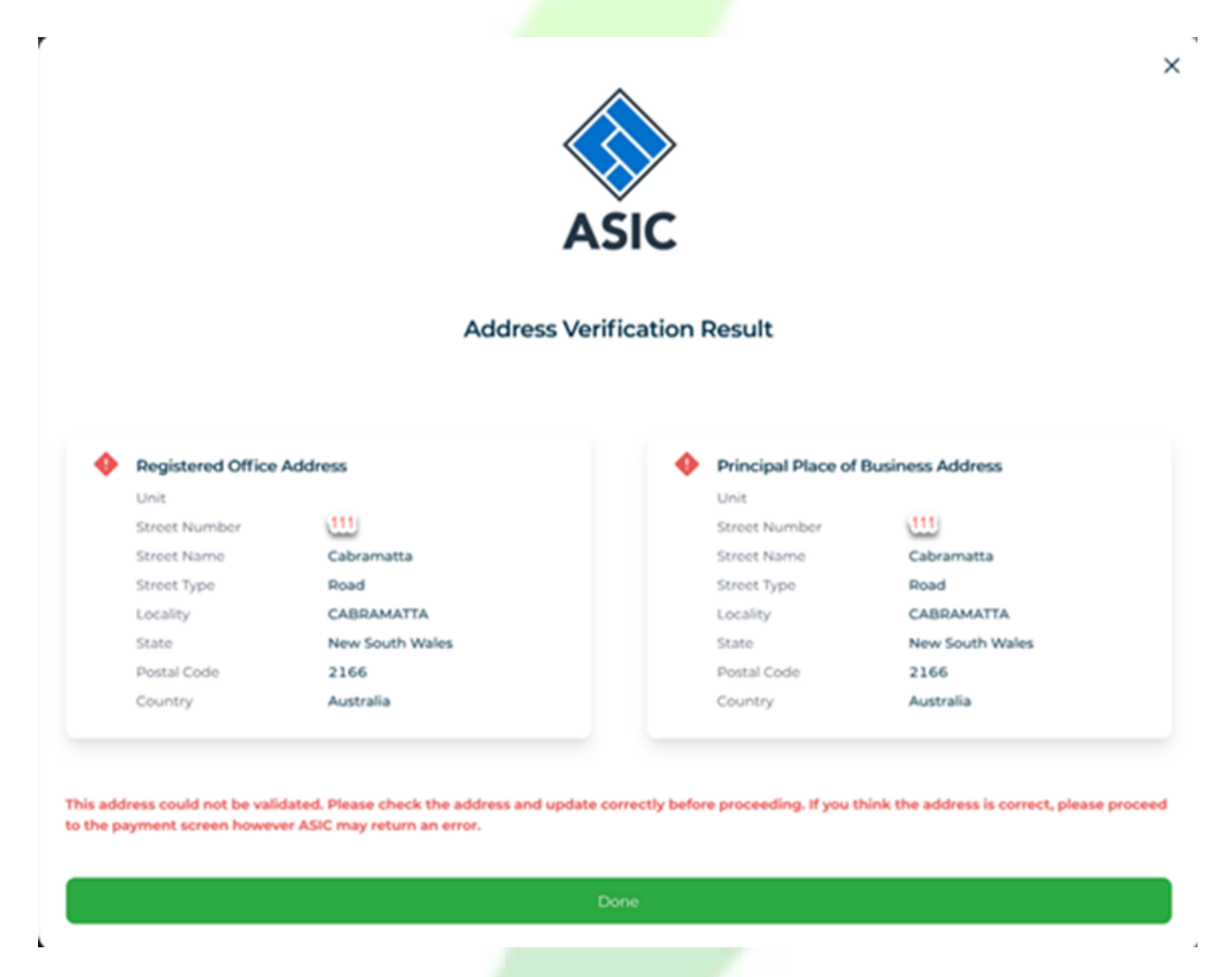

This happens when the address could be a new address and not yet saved on the ASIC database.

**Solution:** If you are sure that that is the right address, Tick the manual review box under Registration and don't forget to put the Supporting Reason, "For Address Validation."

# Error – One or more proposed names are not available

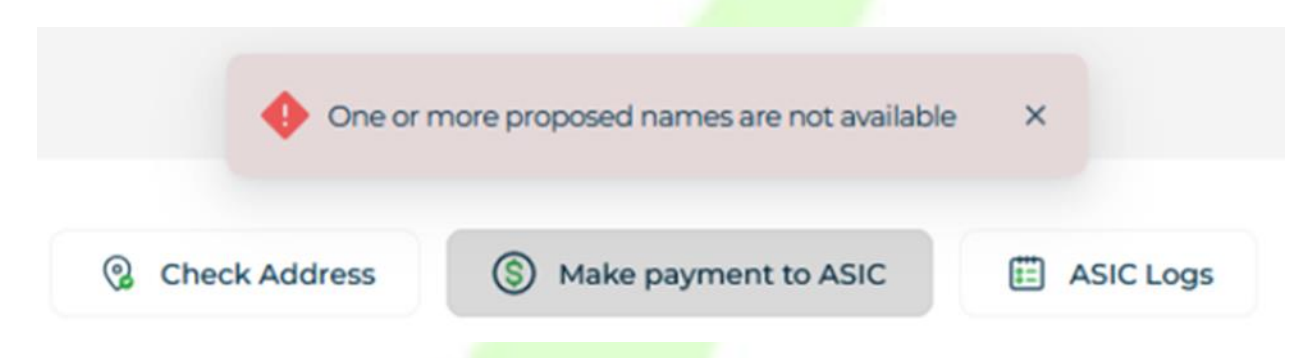

**Scenario 1:** If it's your first time to attempt payment to ASIC and you are seeing this error, it is possible that the company name you are trying to register has similarities with other company names.

**Solution:** Please check in the ASIC <u>site</u> if there are other companies with similar names or have similarity in the company name you are proposing. If yes, and you are sure that it is not connected to any other companies or businesses, you have the option to keep the name or to change it. If you want to keep the name, please Tick the Manual Review box under Registration and don't forget to put the Supporting Reason, "Company name for verification". If you want to change the name, just simply change the proposed company name, and make payment to ASIC.

**Scenario 2:** If it's your 2<sup>nd</sup> or nth time to attempt payment to ASIC, ASIC Payment Gateway is sensitive so once you have clicked on Make payment to ASIC, there's no turning back. Canceling the payment, clicking on Stay on Page, multiple payment attempts and any interruption that will occur during the payment process will cause the payment gateway to be locked for 3 hours. At the same time, it will reserve the Proposed Company Name so no one can use it while the payment gateway is locked.

**Solution 1:** You have to wait for 3 hours from the last payment attempt to complete the payment.

**Solution 2:** If you aren't able to wait for 3 hours and it's okay with you to change the proposed company name, you can copy the document and submit it as a new document with a different proposed name.

# Error – Request failed with status code 500

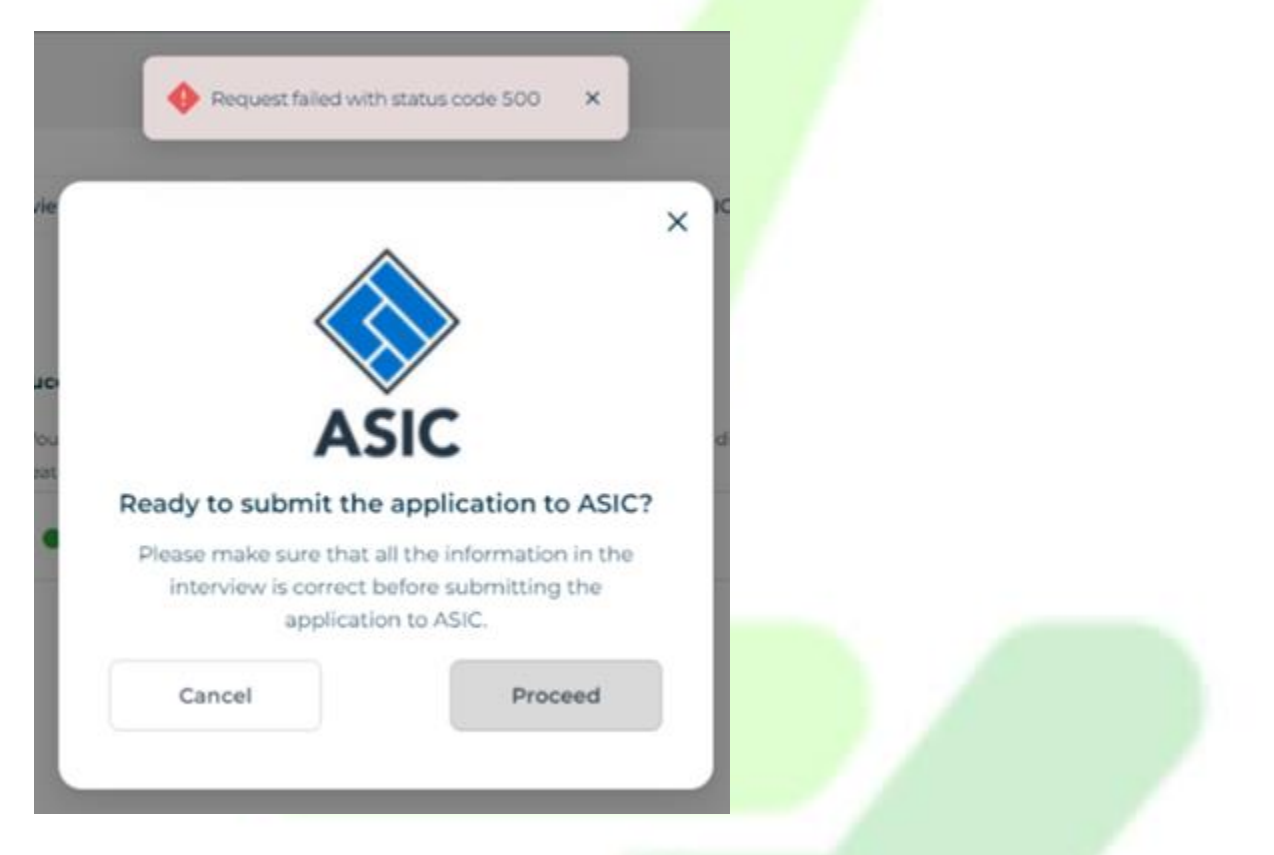

**Scenario 1:** If this error appeared after you clicked on 'Make Payment to ASIC', this error usually appears on Company applications that the proposed company name is identical to an existing business name. This occurs if the Business name is left blank as seen on the screenshot below.

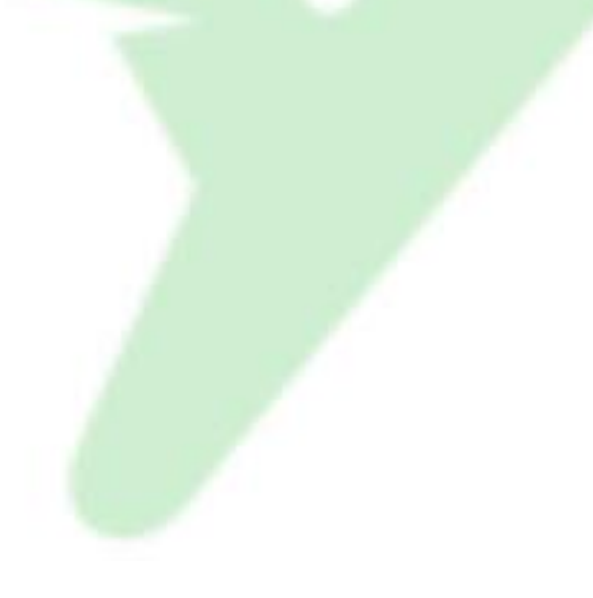

#### **Company Details**

| Please select from one of the options below:                                                                                  |                                                                                                    |
|----------------------------------------------------------------------------------------------------|----------------------------------------------------------------------------------------------------|
| Use a new company name                                                                                                    |                                                                                                    |
| Use an existing business name for the new                                                                                     | company                                                                                                    |
| O Use a reserved company name                                                                                                 |                                                                                                    |
| O Use Australian Company Number                                                                                               |                                                                                                    |
| Proposed Company Name *                                                                                                    | Legal Element *                                                                                                    |
| SAMPLE COMPANY                                                                                                    | PTY LTD                                                                                                    |
| Yes - it has a 'Registered Business Number' from<br>names.<br>O No - it has an 'Australian Business Number<br>Business Name * | m the old states and territories system for registering business<br>" from the new national system for registering business names. |
|                                                                                                    |                                                                                                    |
| i≣ Business Details                                                                                                    |                                                                                                    |
| Business Number ≭                                                                                                    | State of Registration *                                                                                                    |
| 50000511027                                                                                                    | 12 章 =                                                                                                    |

**Solution:** Click on the Proposed Company Name (it will automatically copy the name) then click on Business name (it automatically pastes the name).

**Scenario 2:** If this error appeared after clicking on 'Submit to ASIC', this error usually appears on Company applications where there is an extra 'blank' share allocated to a Shareholder like the highlighted one on the screenshot below.

------

<u>ORD 120</u>

Click "Add Shareholder". This step is vital if there are joint shareholders (i.e., they own the shares together and not individually). In this case, select each shareholder who is effectively "sharing" the shares. Only combine shareholders here if they are joint.

| i≡ Shareholder                                                 |                                                                                                  |
|----------------------------------------------------------------|--------------------------------------------------------------------------------------------------|
| Select the shareholder                                         |                                                                                                  |
|                                                                | ${\Bbb C}\widehat{{\Bbb m}}\equiv$                                                               |
| Add Shareholder                                                |                                                                                                  |
|                                                                |                                                                                                  |
| Is the shareholder acting as tr                                | ustee for a Trust or SMSF? (i.e ATF Trust Name)                                                  |
| 🖸 Yes 🔘 No                                                     | (                                                                                                |
|                                                                |                                                                                                  |
| Name of Trust/SMSF: *                                          | Trustee For *                                                                                    |
|                                                                |                                                                                                  |
|                                                                | ma nela la regarica.                                                                             |
| Shares                                                         |                                                                                                  |
| Please click the "Add Shares"<br>Multiple share types can be a | button below to add all shares to be owned by this shareholder (or joint shareholders).<br>Ided. |
| i≡ Shares                                                      |                                                                                                  |
| • Add Shares                                                   |                                                                                                  |
|                                                                | Û                                                                                                |

Please press "Confirm" If you have added all shareholders and their shareholdings.

Please press "Confirm and add next" to add another shareholder.

**Solution:** Please check on the Shares Allocated per shareholder and remove the blank one. After checking all Shares of Shareholders and removing all the blanks, click on 'Submit to ASIC'. If there's no other errors, the ACN should be there right away.

圎

Error – The request for manual determination flag should be set the same as the initiate payment request.

The request for manual determination flag should be set the same as the initiate payment request

**Reason:** This appears when you've made changes to Manual Review under the Registration tab after making a payment.

**Solution:** You need to revert the change that was made on Manual Review back after the payment was done.

## Error – Undefined index: Company\_Ass\_Type

Undefined index: Company\_Ass\_Type

**Reason:** This appears when something is wrong on your entry under the Company Associates or Share Allocation or both.

×

Solution: Check your entry on Company Associates and Share Allocation.

<u>Scenario 1</u>: If you added a company as Company Associate, it could be that the structure for the ACN is incorrect or there is an incomplete answer. If nothing is wrong and the error still appears, you need to delete re-enter the company entry on Associates. Please make sure you follow the ACN format.

<u>Scenario 2</u>: If you changed the name in the company associates after you allocated shares, you also need to double check the name in the share allocation for it will not populate the changes automatically.

Error – OnEnterSet or OnExitSet functionality failed on data element 'Act\_Trustee' with message 'Cannot read properties of undefined (reading 'replace'). Please check the XPath statements of the conditions, target elements and target values.

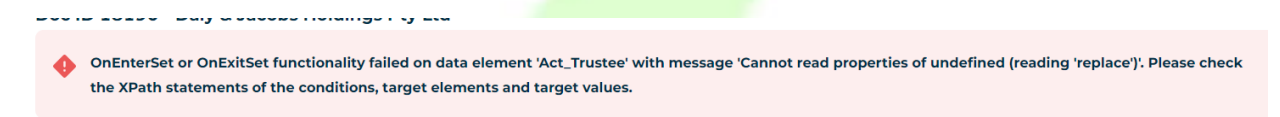

**Scenario 1:** This appears if you ticked 'Yes' to the question "Is the shareholder acting as trustee for a Trust or SMSF? (i.e ATF Trust Name)" and did not fill out the Name or Trustee/Fund and/or Trustee For as on the screenshot below.

| O Ac     | d Sharebolder       |                              |                       |      |  |
|----------|---------------------|------------------------------|-----------------------|------|--|
|          |                     |                              |                       |      |  |
|          |                     |                              |                       |      |  |
| Is the s | nareholder acting a | as trustee for a Trust or Sl | MSF? (i.e ATF Trust N | ame) |  |
| 0        | /es 🔵 No            |                              |                       |      |  |
|          |                     |                              |                       |      |  |
| Name     | f Truet/SMSE: *     | Trustee For *                |                       |      |  |

Please click the "Add Shares" button below to add all shares to be owned by this shareholder (or joint share

**Solution 1:** Go to the Share Allocation tab and fill it out. Make sure that the entry in Share Allocation, specially under 'Shares' is correct. Once done and error is still present, please click on Save Data. Close the interview and relaunch. The error should be gone upon relaunching. If the issue persists, please contact Support through Surge.

**Scenario 2:** This appears if you changed the answer to the question "Is the shareholder acting as trustee for a Trust or SMSF? (i.e ATF Trust Name)" from 'Yes' to 'No' or vice versa after adding specific shares.

If it's ticked 'Yes' the Beneficially held on the shares allocated must be 'No'.

If it's ticked 'No' the Beneficially held on the shares allocated must be 'Yes'

**Solution 2:** Remove the Shareholder/just the shares and re-enter.

## Issue – Unable to relaunch the document

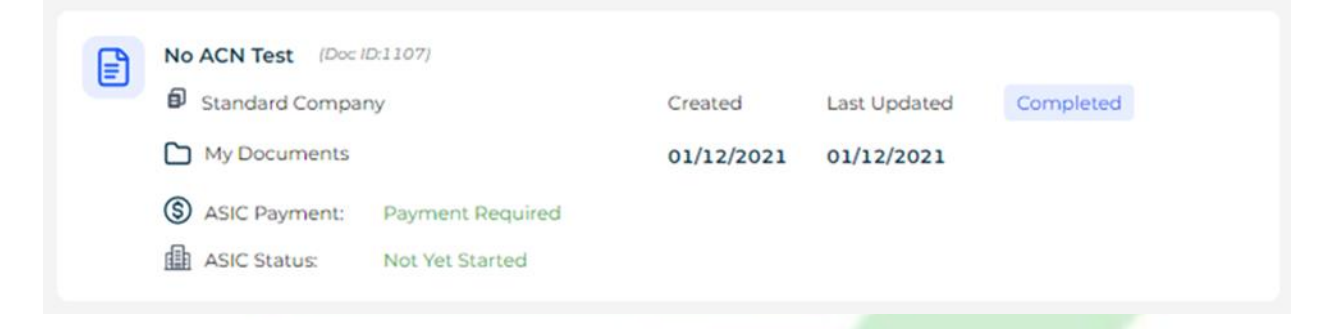

**Reason:** This happens when you click on Assemble prior to receiving the ACN. Once the document is assembled, it will be tagged as completed and for Company documents, that will close the interview and the relaunch button will no longer be available.

**Scenario 1:** If the status is the same as above image, you need to recreate it as a new document.

Step 1: Click on the Action Button

Step 2: Choose Copy Document. Make sure to change the Document name for the duplicate copy.

\*\*\*Copy Document will only be available on the following statuses:

- ASIC Payment Status = Blank, ASIC Status = Blank.
- ASIC Payment Status = Paid, ASIC Status = Completed.

- ASIC Payment Status = Paid, ASIC Status = Canceled.
- ASIC Payment Status = Unpaid, ASIC status = Not Received
- Not available for PAYG
  - Step 3: Click the Action Button on the duplicate/copy
  - Step 4: Click on Start Document.
  - Step 5: Make Payment to ASIC
  - Step 6: Wait for ACN
  - Step 7: Relaunch the document
  - Step 8: Check if the ACN is automatically in the document
  - Step 9: Assemble the document

**Scenario 2:** If you accidentally pressed the Assemble button after you have already made payment to ASIC and the ASIC payment status is already paid but no ACN yet, the solution will depend on the ASIC Status.

ASIC Status: Completed with ACN available

What to do: contact support to get the final document

ASIC Status: In Progress waiting for ACN

*What to do:* Wait for the ACN to be available and contact support once ACN is available to get the final document

### ASIC Status: Cancelled

*What to do:* Contact Support to see why it was cancelled or check the cancelled scenarios.

### ASIC Status: Not Received

*What to do:* Since the Company name is already paid, it will be reserved for 3-5 days by ASIC.

If there were no changes made or resubmission done within 3 days or more, the ASIC system thinks that the application is not pushing through and cancels it. You will be refunded by ASIC within 28 days of the cancellation.

You must recreate the document as a new application. Click on the Action Button and choose Copy Document. Make sure to change the Document name for the duplicate copy.

\*\*\*Copy Document will only be available on the following statuses:

- ASIC Payment Status = Blank, ASIC Status = Blank.
- ASIC Payment Status = Paid, ASIC Status = Completed.
- ASIC Payment Status = Paid, ASIC Status = Canceled.
- ASIC Payment Status = Unpaid, ASIC status = Not Received
- Not available for PAYG

# Error - Lodgement request does not match to the lodgement type paid for through the initiate payment request

Lodgement request does not match to the lodgement type paid for through the initiate payment request

### Scenario:

The error above will appear when there is an unnecessary alteration done on a paid and submitted company application to ASIC instead of just altering the original error on the initial submission. It can be an additional/lesser company associate or shares or others.

**Solution**: You need to remember what you changed on the original submission and revert it back. Else, you may contact Support in surge for assistance.

Error - Document Assembly Failed Unrecognised image type encountered during DOCX export

Document Assembly Failed Unrecognized image type encountered during DOCX export.

### Scenario:

This normally appears in Will do<mark>cuments due</mark> to the automated logo. If you do not have a logo in place or tried to remove the logo, there will be an error.

**Solution:** You can upload a blank/plain white logo, your logo, or the AM logo.

# Scene - No option to relaunch and to create a copy

| 🗐 Standard Compa | ny          | Created    | Move to                |
|------------------|-------------|------------|------------------------|
| My Documents     |             | 20/05/2022 | Add to shared folder   |
| S ASIC Payment:  | Paid        |            | Rename Document        |
| ASIC Status:     | In Progress |            | Order Hard Copy        |
| ASIC Receipt:    | 90079583    |            | 😰 Request Legal Review |
|                  |             |            | View logs              |
|                  |             |            | Ū Delete               |
|                  |             |            | Track data change loc  |

Scenario: There is no option to relaunch the document or make a copy.

Solution: Please contact support for assistance.

# Scene – ASIC Status: Not Received

| Standard Compa  | ny                       | Created    | Last Updated | In Progress |
|-----------------|--------------------------|------------|--------------|-------------|
|                 |                          | 17/02/2022 | 21/02/2022   |             |
| S ASIC Payment: | Paid                     |            |              |             |
| ASIC Status:    | Not Received             |            |              |             |
| ASIC Status:    | Not Received<br>58631505 |            |              |             |

**Reason:** This happens when there is something wrong in the interview. It could be that there is an extra space after a word, an incomplete or an incorrect answer.

**Solution:** Relaunch the document and review the interview. If all is correct or nothing is wrong, proceed on clicking the Submit to ASIC button found at the top of the interview.

# Scene – ASIC Status: Canceled (With ASIC email)

| Leading Member SMSF Special Purpose Trustee | Created    | Last Updated | In Progress |
|---------------------------------------------|------------|--------------|-------------|
|                                             | 16/02/2022 | 21/02/2022   |             |
| S ASIC Payment: Paid                        |            |              |             |
| ASIC Status: Cancelled                      |            |              |             |
| ASIC Receipt: 58633181                      |            |              |             |

If you received an email from us advising you that your company application was rejected, please check the attachment why it was being rejected by ASIC.

Solution: This depends on the rejection reason:

• If it is asking for further documents, you need to forward the documents asked to ASIC

 If the name is not accepted, you need to use a different name. Please check this link from ASIC for the Company Name conditions -<u>https://asic.gov.au/for-business/registering-a-company/steps-to-</u> <u>register-a-company/company-name-availability/</u>.

Once documents are sent to ASIC or you already have a new name to use, you must recreate the document as a new application. Click on the Action Button and choose Copy Document. Make sure to change the Document name for the duplicate copy.

\*\*\*Copy Document will only be available on the following statuses:

- ASIC Payment Status = Blank, ASIC Status = Blank.
- ASIC Payment Status = Paid, ASIC Status = Completed.
- ASIC Payment Status = Paid, ASIC Status = Canceled.
- ASIC Payment Status = Unpaid, ASIC status = Not Received
- Not available for PAYG

# Scene – ASIC Status: Canceled (Without ASIC email)

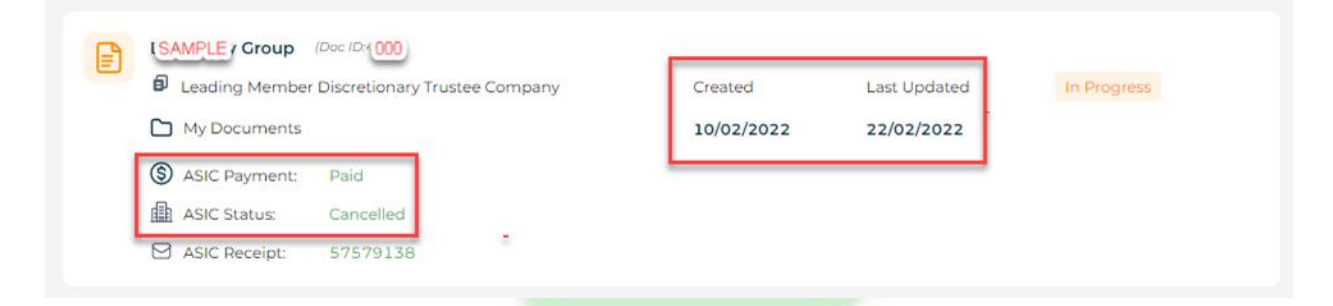

If the status is canceled, check if we sent you a rejection letter from ASIC. If you didn't receive any rejection email, check the gap between the created date and the last updated date.

If there is a gap of 3 days or more, it is because the ASIC status came back as 'Not Received'. If there were no changes made or resubmission done within 3 days or more, the ASIC system thinks that the application is not pushing through and cancels it. You will be refunded by ASIC within 28 days of the cancellation. **Solution:** You must recreate the document as a new application. Click on the Action Button and choose Copy Document. Make sure to change the Document name for the duplicate copy.

\*\*\*Copy Document will only be available on the following statuses:

- ASIC Payment Status = Blank, ASIC Status = Blank.
- ASIC Payment Status = Paid, ASIC Status = Completed.
- ASIC Payment Status = Paid, ASIC Status = Canceled.
- ASIC Payment Status = Unpaid, ASIC status = Not Received
- Not available for PAYG

## Scene - Missing Shares in the Final Document

Please contact support for assistance.